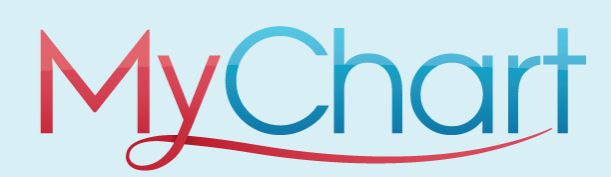

Meeting with a provider by video visit is a convenient way to get care without coming to the hospital or clinic in person. For minor illnesses, patients can see a St. Luke's Provider without needing an appointment.

You can use a computer or smartphone to start a video visit. Using your smartphone is the easiest option because it already has a camera and microphone built in. To get started, download the <u>St. Luke's Mobile App</u> from the Apple App Store or Google Play store.

## Join the Next Available Video Visit

 ${f 1.}$  Log in to the St. Luke's App on your smartphone and se-**4.** Indicate your "reason for visit" in the comment box, and lect Start a Virtual Visit from the main page. If you're on choose how you would like to be contacted when the proa computer, you can navigate to the St. Luke's MyChart -> Menu -> Start a Virtual Visit. vider is ready. 1 Welcome, Carlos You're almost there Q Bearch the m **StLukes** Find Care \* Indicates a required field. 2 ATTENTION: The box below may be required!
Please use the box below to enter your reason for visit and any special merequired for your appointment (for example, translator or hearing impair Start a Virtual Visit Not feeling well? 📆 Schedule an Appo Next available provider 曲 👌 View Care Team St. Lukes University Health Network (TST) Q Search for Provider General Video Visit Go see your doctor or find walk-in care Start a Virtual Vis Care Now and Lab Walk in Appointments Communication Estimated walt: Wait time not available A How would you like to be contacted about this visit? Messages  $\wedge$ Ask a Ouesti Select at least one method of contact. This includes a notification when your provider is ready What's New at St. Luke's Letters My Record V Text me: 999-999-9999 COVID-19 notified vour way. ✓ Email me: test@gmail.com / 🕗 To Do 🕆 Visits A Test Results Medications 2. Confirm the state you're currently located in. You must be located in PA or NJ to see a St. Luke's Provider Virtual-5. Before you're able to join the visit, you must complete ely. check in to verify information and pay applicable copays. Select a Location Appointment Details æ \* Country \* State, province, or territory ~ United States of America Pennsylvania eCheck-In Required eck-In before joining the virtual visit. 3. Select Put Me In Line to be seen by the next available Get ready for your visit! Join virtual visit provider. You can choose to get a text message or email On Demand Virtual Visit with Your Video Visit Provider Once eCheck-In when your provider is ready to see you Other actions you can take: 🗂 This is a virtual visit Test camera and microphone before your visit (J) Joined waiting list at 9:20 AM EDT Start a Virtual Visit Visit Instructions Manage who will participate in this If you would like to view the video visit instructions for link from the Appointment "Details" on the Visits page. View and invite participants Reason for visit Connect using Cocation Edit Providers (<del>``</del> Pennsylvania General Video My computer Visit X Cancel appointment Who would you like to talk to? 6. When e-check in is complete, you can either join the video to wait for the provider, or wait for the notification to join. You will be notified depending on your preferences you have Next available provider Wait time not available